# 1. Glavna maska Knjige primljenih računa

U Knjigu primljenih računa se ulazi preko modula Knjigovodstvo – Knjiga primljenih računa te se za ulaz u knjige odabere 'Primljeni računi'

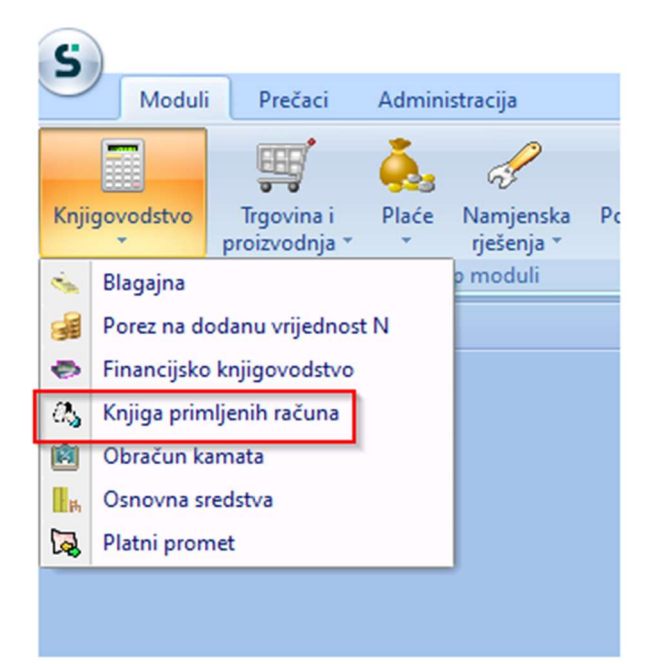

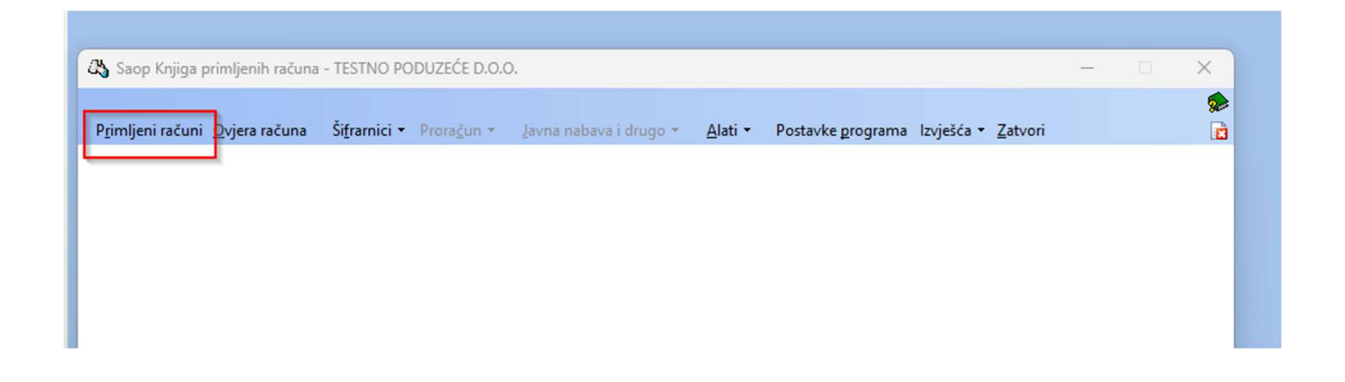

Otvara se glavna maska koja se sastoji od Alatne trake s funkcionalnostima (vrh ekrana) i tablice s računima

| 👌 Saop -         | TESTNO PODUZECE D.O.O.   |                                |                     |                   |                |                  |              |                |                   |              |        |               |    |          |    | -         | J X                         |
|------------------|--------------------------|--------------------------------|---------------------|-------------------|----------------|------------------|--------------|----------------|-------------------|--------------|--------|---------------|----|----------|----|-----------|-----------------------------|
| Primljeni        | i računi                 |                                |                     |                   |                |                  |              |                |                   |              |        |               |    |          | 5  | ጵ 🗟 🖉 🖨 🗞 | ۵                           |
| Godina           | 2024 🗙 Knjiga U          | IRA - Ulazni račun redov       | mi PØ               | Br.prikaza -      | 50 🔹 + C       | $\nabla$ .       |              |                |                   |              |        |               |    |          |    |           |                             |
| <u>Q</u> dabir r | računa Priprema za PP    | Pošalji u po <u>t</u> vđivanje | Kīnjiži u FIN i PDV |                   |                |                  |              |                |                   |              |        |               |    |          |    | 0 0       | D <table-cell></table-cell> |
| Broj             |                          | Originalni br.                 | Šifra stranke       | Naziv stranke     | Status plaćanj | a Datum primitka | Datum računa | Datum isporuke | 🔨 Datum dospijeća | Iznos računa | Valuta | Iznos u domać | MT | Naziv MT | NT | Naziv NT  | <b></b>                     |
| 8 =              | -                        | -                              | =                   | -                 | =              | -                | =            | =              | =                 | -            | -      | =             | -  | =        | =  | =         |                             |
| 2                | 06 🔵 Drinramliano 73 kni | iitani 754                     | 000000              | Ratak crill d o o | Nonlařa        | 0 10 06 2024     | 10 06 2024   | 10 06 2024     | 10 06 2024        | 75 (         | 11 072 | 75.0          |    |          |    |           |                             |

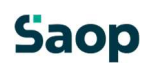

### 1.1 Alatna traka s funkcionalnostima (vrh ekrana)

- Godina predstavlja tekuću poslovnu godinu. ٠
- Knjiga odabire se koja se Knjiga želi otvoriti, klikom na lupicu se otvaraju Knjige • dokumenata koje smo prethodno unijeli u Šifrarnik Knjige dokumenata. Klikom na olovku ulazimo direktno u postavke odabrane Knjige.

| iob - | 11231    | inc. | POD    | UZ1 | .ce b.o.o.               |                            |                       |      |
|-------|----------|------|--------|-----|--------------------------|----------------------------|-----------------------|------|
| nljen | ii rač   | un   | i      |     |                          | 0                          |                       |      |
| na    | 20       | 24   | •      |     | Knjiga URA - Ulazni raču | in redovni 🏼 🏼 🖉 d         | P Br.prik             | kaza |
| dabir | račun    | a    | B      | (R  | Saop                     | -                          |                       |      |
| roj   | $\nabla$ | Sta  | tus ra |     | Knjige dokumenata        |                            | 🕎 Uredi               | itka |
| Ŧ     |          | =    | 2      |     | lskanie                  |                            | and the second second |      |
|       | 105      | 0    | Pred   |     |                          |                            |                       | ,    |
|       | 104      | •    | Prip   |     | Šifra                    | Naziv                      |                       | +    |
|       | 103      | •    | Knjiž  | 8   | RIC                      | ROC                        |                       | ÷    |
|       | 102      | •    | Knjid  |     | EU                       | Stjecanje dobara i uslu iz | EU                    | ÷    |
|       | 101      | •    | Knjiz  |     | INO US                   | INO USLUGE                 |                       | +    |
|       | 100      | •    | Knjiz  |     | PPO                      | Tuzemni prijenos porezn    | e obvez               | 7    |
|       | 99       | •    | Prip   |     | U                        | Uvoz                       |                       | ÷    |
|       | 98       | •    | Knjid  |     | URA                      | Ulazni račun redovni       |                       | Ŧ    |
|       | 97       |      | Knjid  |     |                          |                            |                       | +    |
|       |          | -    | 1.1    |     |                          |                            |                       |      |

- Br.prikaza odabire se koliko ulazih računa se prikazuje u tabličnom prikazu. •
- Analiza stavki Olap analiza, dva pogleda: Računi i knjiženje te Računi i porezi. Korištenje i funkcionalnost OLAP analiza je predmet zasebne upute.

Ispis - Klikom na printer otvaraju se mogućnosti Ispisa. Odabirom željenog ispisa otvara se maska s filterima. Npr. traži se ispis Primljenih računa za stranku Jezero d.o.o. za razdoblje 01.01.2024. – 31.03.2024. Za pretpregled na ekranu kliknemo na lupicu i prikaže se traženi Ispis.

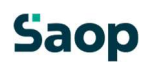

4

|   | Primlieni računi                                |
|---|-------------------------------------------------|
| 2 | Računi u ovjeri                                 |
|   | Potvrđivanje dokumenata - primljeni računi      |
|   | Prijemi u RMP po računima                       |
|   | Računi po primkama u RMP                        |
| L | Odjave u RMP po računu                          |
| L | Računi po odjavi u RMP                          |
| L | Pregled veza do dokumenata nabave - po računima |
|   | Pregled veza do dokumenata nabave - po primkama |

|                            | ZECE D.O.O.        |                  |                   |     |
|----------------------------|--------------------|------------------|-------------------|-----|
| Saop Knjiga primljei       | nih računa - TESTN | O PODUZECE D.O   | <sup></sup>       | ×   |
| spis podataka              |                    |                  | 🗙 🖬 🔬 🗃           |     |
| Knjiga L                   | RA Ulaz            | ni račun redovni |                   |     |
| Godina                     | 2024 💌             |                  |                   | T   |
| Od broja                   | v do 1             | .05 👻            |                   | ľ   |
|                            |                    |                  |                   | _   |
|                            |                    |                  |                   |     |
|                            | [                  |                  |                   |     |
| Sifra stranke              | 0000003 J          | ezero d.o.o.     |                   |     |
| Datuma primitka od         | 01.01.2024         | do 31.03.2024    | <u> </u>          |     |
| Datum računa od            | 01.01.2024 -       | do 31.03.2024    | <u> </u>          |     |
| Datum isporuke od          | 01.01.2024 💌       | do 31.03.2024    | •                 |     |
| Od datuma dospijeća        | 01.01.2024 👻       | do 31.03.2024    | -                 |     |
| Od datuma odbijanja        | -                  | do               | <b></b> ,         |     |
| Od iznos računa            | 000 000 000 000    | 40 999 999 999   | 99                |     |
| Od minute built            |                    | 4.               |                   |     |
| Od mjesta troska           |                    | 00               | =                 |     |
| Od nositelja troška        |                    | do               | <u> </u>          | 2   |
| Valuta                     | <u> </u>           |                  |                   | 0   |
| Od iznosa u domaćoj valuti | 999.999.999,99     | do 999.999.999,  | ,99               | 1   |
| Od šifre knjižne grupe     |                    | do               |                   |     |
|                            | Plaćeno            |                  |                   |     |
|                            | Sve                |                  |                   |     |
|                            | C Plaćene          |                  |                   |     |
|                            | C Neplacene        | oez odbijenih    |                   | -   |
|                            |                    |                  | -                 |     |
| Od datuma plaćanja         |                    | do               | <u> </u>          |     |
| Od predloška               | L                  | do               |                   |     |
| ☐ Izručeno Od              | •                  | do               | *                 | (   |
| Vraćeno Od                 | •                  | do               | •                 | (   |
| Da                         |                    |                  |                   |     |
| _ ne                       | r                  |                  |                   |     |
| Naziv ispisa               | 1                  |                  |                   | -   |
|                            |                    |                  | X Odustani d Ten  | 121 |
|                            |                    |                  | Consequence A Tab | 3   |

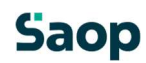

#### Primljeni račurkinjiga URA za godinu 2024

| BROJ        | ORIGINALNI BROJ                                       |                                      | DATUM S                          | FRA I NAZI | V STRANKE                       |                 | IZNOS          | RACUNA                 |     |
|-------------|-------------------------------------------------------|--------------------------------------|----------------------------------|------------|---------------------------------|-----------------|----------------|------------------------|-----|
| 2           | 555<br>Model: 00<br>DATUM: Pr.: 18.01.2024            | 10<br>Poziv:<br>Izv.: 16.01.2        | 6.01.2024<br>12524<br>2024 Red.: | 0000003    | Jezero d.o.o.<br>PDV:16.01.2024 | FIN: 16.01.2024 | PP:            | 1.500,00<br>1.500,00   | EUR |
|             | PLACENO:Datum:                                        | Iznos: 0,                            | 00                               |            |                                 |                 |                |                        |     |
| 31          | 548p                                                  | 0                                    | 7.02.2024                        | 0000003    | Jezero d.o.o.                   |                 |                | 54,00                  | EUD |
|             | Model: 00<br>DATUM: Pr.: 07.02.2024<br>PLAČENO:Datum: | Poziv:<br>Izv.: 07.02.2<br>Iznos: 0, | 024 Red.:<br>00                  | 14.02.2024 | PDV:                            | FIN:            | PP:            | 34,00                  | EUR |
| 34          | 58 525<br>Model: 00                                   | Poziv:                               | 1.03.2024<br>58525               | 000003     | Jezero d.o.o.                   |                 |                | 555,00<br>555,00       | EUR |
|             | DATUM: Pr.: 01.03.2024<br>PLACENO:Datum:              | Izv.: 01.03.2<br>Iznos: 0,           | 024 Red.:<br>00                  | 31.03.2024 | PDV13.02.2024                   | FIN: 13.02.2024 | PP:            |                        |     |
| 35          | 252024<br>Model: 00                                   | 1:<br>Poziv:                         | 3.02.2024<br>252024              | 0000003    | Jezero d.o.o.                   |                 |                | 50,00<br>50,00         | EUR |
|             | DATUM: Pr.: 13.02.2024<br>PLAČENO:Datum:              | Izv.: 13.02.2<br>Iznos: 0,           | 024 Red.:<br>00                  | 20.02.2024 | PDV:13.02.2024                  | FIN: 13.02.2024 | PP:            |                        |     |
| 53          | 222<br>Model: 00                                      | 0:<br>Poziv:                         | 9.01.2024<br>222                 | 0000003    | Jezero d.o.o.                   |                 |                | 24.500,00<br>24.500,00 | EUR |
|             | DATUM: Pr.: 09.01.2024<br>PLACENO:Datum:              | Izv.: 09.01.2<br>Iznos: 0,           | 024 Red.:<br>00                  | 08.02.2024 | PDV03.04.2024                   | FIN:03.04.2024  | PP:            |                        |     |
| UKUPN       | 0 račun                                               |                                      |                                  |            |                                 |                 |                | 28.659,00              |     |
| Dokument    | je pripremljen na temelju sljede                      | ećih uvjeta:                         |                                  |            |                                 |                 |                |                        |     |
| Broj:       | 1 - 105                                               |                                      |                                  |            | Iznos računa:                   | -333333333      | 9,99 - 9999999 | 99,99                  |     |
| Sifra stran | ke: 000000                                            | 3                                    | i                                |            | Iznos u domaćoj                 | -999999999      | 9 99 - 9999999 | 99.99                  |     |
| Datum rač   | una: 01.01.2                                          | 024 - 31.03.2024                     |                                  |            | Knjiženo u PDV:                 | Sve             |                |                        |     |
| Datum isp   | oruke: 01.01.2                                        | 024 - 31.03.2024                     | 4                                |            | Knjiženo u FIN:                 | Sve             |                |                        |     |
| Datum dos   | spijeća: 01.01.2                                      | 024 - 31.03.2024                     | 4                                |            | Zapisano u PP:                  | Sve             |                |                        |     |

 Priprema za PP – funckionalnost koja omogućuje masovni prijenos ulaznih računa u modul Platni promet na plaćanje. Klikom na ikonu Priprema za PP otvara se maska s filterima. Npr. želimo poslati u PP račune od 100-105 i klikom na Potvrdi program je prenio račune u modul PP te nam ispisuje status prijenosa računa.

| odina 2024            | -       | Knjiga UR      | A - Ula | azni   | račun redovr        | ii     | 20          | Br.pr | ikaza |
|-----------------------|---------|----------------|---------|--------|---------------------|--------|-------------|-------|-------|
| <u>O</u> dabir računa | Pripr   | ema za PP      | Pošalj  | ji u p | o <u>t</u> vđivanje | Knjiži | u FIN i PDV |       |       |
| Saop Knjiga p         | rimljen | ih računa - TE | STNO    | PO     | DUZEĆE D.O.         | .0.    | - C         | ×     | mitk  |
| Priprema za           | PP      |                |         |        |                     |        |             | 🖈 🖻 🥵 | 24    |
|                       | Knjiga  | URA - Ulazni   | račun   | red    | ovni                | P      |             |       | 24    |
|                       | Godina  | 2024           | •       |        |                     |        |             |       | 24    |
|                       | dhasta  | 100            |         | 321    | 105                 | -      |             |       | 24    |
|                       | d broja | 100            | _       | 00     | 105                 |        |             |       | 24    |
| Sifra stra            | nke od  |                |         |        |                     | ρ      |             |       | 24    |
| Do šifre s            | tranke  |                |         | _      |                     | ρ      |             |       | 24    |
| Datuma prim           | itka od | 01.01.2024     | •       | do     | 31.12.2024          | •      |             |       | 24    |
| Datum rač             | una od  | 01.01.2024     | •       | do     | 31.12.2024          | •      |             |       | 24    |
| Datum ispor           | uke od  | 01.01.2024     | -       | do     | 31, 12, 2024        | •      |             |       | 24    |
|                       |         | 01.01.0004     |         |        | 21 12 2024          |        |             |       | 24    |
|                       | spijeca | 01.01.2024     | •       | 00     | 31.12.2024          | •      |             |       | 24    |
|                       |         |                |         |        |                     |        |             |       | 24    |
|                       |         |                |         |        |                     |        |             | 11    |       |

 Pošalji u potvrđivanje – funkcionalnost koja omogućuje masovno slanje ulaznih računa u sustav Potvrđivanja. Klikom na Pošalji u potvrđivanje otvara se maska za odabir knjige i broja računa koji se žele poslati na Potvrđivanje.

| 23 | Saop - TEST           | NO P    | ODUZEĆE D.O.O.         |         |                          |          |                  |           |        |                       |     |          |
|----|-----------------------|---------|------------------------|---------|--------------------------|----------|------------------|-----------|--------|-----------------------|-----|----------|
| Pr | rimljeni rač          | uni     |                        |         |                          |          |                  |           |        |                       |     |          |
| Go | odina 202             | 24 🕶    | Knjiga U               | JRA -   | Ulazni raču              | n redovr | i                | ٩٩        | 9      | Br.prika:             | za  | - 50     |
|    | <u>O</u> dabir računa | 6       | <u>P</u> riprema za PP | Po      | išalji u po <u>t</u> vđi | ivanje   | <u>K</u> njiži u | FIN i PDV |        |                       |     |          |
|    | Broj 🗸                | SI 54   | on Kniiga primlie      | enih r  | računa - TES             |          |                  | FDOO      |        |                       | tka | Datum ra |
| 8  | -                     | -<br>D- | op nagiga pringe       | 1240-0- | dealla fee               |          |                  |           |        | <ul> <li>a</li> </ul> |     | =        |
| Þ  | 105                   | - BU    | ijenos u potvrč        | nvar    | ije                      |          |                  |           |        | × 🖪 🐲                 |     | 10.07.20 |
|    | 104                   | •       | Kniid                  | a U     | RA - Ulazni r            | ačun re  | lovni            | ρ         | Ĩ.     |                       |     | 10.07.20 |
|    | 103                   | •       | i i jig                |         | 24                       |          |                  |           | 1      |                       |     | 09.04.20 |
|    | 102                   | •       | Godin                  | a 20    | 124                      | •        |                  |           |        |                       |     | 08.04.20 |
|    | 101                   | •       | Od broj                | ia 10   | 0                        | do       | 105              |           |        |                       |     | 18.03.20 |
|    | 100                   | (       |                        |         |                          |          |                  |           |        |                       |     | 05.07.20 |
|    | 99                    | •       |                        |         |                          |          |                  | Qdu       | ustani | Potvrdi               |     | 05.07.20 |
|    | 98                    | Skr     | bnik                   | 002     | 1                        |          |                  |           |        |                       | -   | 04.07.20 |
|    | 97                    | • K     | njižen                 |         | 55                       | 00000    | )3               | Jezero d. | 0.0.   | 24.06.2024            | ŧ   | 24.06.20 |

 Knjiži u FIN i PDV – funkcionalnost koja omogućuje masovno knjiženje ulaznih računa koji su uneseni u Knjigu primljenih računa. Klikom na ikonu otvara se maska s filterima za odabir koje račune želimo knjižiti u Financijsko i PDV. Klikom na potvrdi izvrši se prijenos te se ispisuje dokument 'Izvoz podataka u financijsko za godinu 2024'.

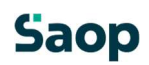

| Priprema za PP | Pošalji u po <u>t</u> vđivanje | Knjiži u FIN i                   | PDV    |      |              |        |      |       |         |     |      |
|----------------|--------------------------------|----------------------------------|--------|------|--------------|--------|------|-------|---------|-----|------|
| rat / Soon K   | l le                           | TESTNO DOL                       |        | D    | 00           |        | 1.   |       | ~       | 'te | Dat  |
| Saop Ki        | njiga primjenin racuna -       | TESTNO POL                       | /OZECE | : D. | 0.0.         |        |      | L.    | -       |     | -    |
| ed Knjiži u Fl | N i PDV                        |                                  |        |      |              |        |      | A     | 12 🎾    |     |      |
| již            | 0                              | -                                |        |      |              | 0      |      |       |         |     | 10.0 |
| již            | Operater                       |                                  |        |      | 1094000      | ~      |      |       |         |     | 09.0 |
| již            | Knjiga                         | URA - Ulazni                     | račun  | redo | ovni         | $\rho$ |      |       |         |     | 15.0 |
| již            | Godina                         | 2024                             | •      |      |              |        |      |       |         |     | 25.0 |
| již            | Od broja                       | 80                               | d      | lo   | 105          |        |      |       |         |     | 05.0 |
| jîž            | Šifra stranke od               |                                  |        |      |              | P      |      |       |         |     | 04.0 |
| již            | Do čifra straska               |                                  |        |      |              | 0      |      |       |         |     | 11.0 |
| jîž            | Do sille su di ke              |                                  | 7.1    |      |              | -      |      |       |         |     | 24.0 |
| již            | Datuma primitka od             | 01.01.2024                       | • d    | o    | 31.12.2024   | •      |      |       |         |     | 19.0 |
| již            | Datum računa od                | 01.01.2024                       | • d    | lo   | 31, 12, 2024 | •      |      |       |         |     | 11.0 |
| již            | Datum isporuke od              | 01.01.2024                       | • d    | lo   | 31.12.2024   | •      |      |       |         |     | 21.0 |
| již            |                                | <ul> <li>Knjiženje F.</li> </ul> | IN     |      |              |        |      |       |         |     | 08.0 |
| již<br>Mar     | a izlazne datoteke za FIN      |                                  |        |      |              |        |      | đ     | *       |     | 24.0 |
| již            |                                | Vellippie D                      | DV     |      |              |        |      |       |         |     | 14.0 |
| již            |                                |                                  | DV .   |      |              |        |      |       | -1      |     | 14.0 |
| již Map        | a izlazne datoteke za PDV      |                                  |        |      |              |        |      |       | P       |     | 21.0 |
| již            |                                | DOV D                            |        |      |              |        |      |       |         |     | 14.0 |
| ijiž Mapa izla | azne datoteke za xml VOD       |                                  |        |      |              |        |      | R     | P       |     | 13.0 |
| pri            |                                | □ iCenter åPi                    | ŕ      |      |              |        |      |       | _       | -   | 13.0 |
| již            | and detected on and \$7971     |                                  |        |      |              |        |      |       | ক্র     | -   | 13.0 |
| pri Mapa Izia  | azhe datoteke za xmi APTI      |                                  |        |      |              |        |      |       | 21      | -   | 10.0 |
| pri            | Šifra tvrtke za uvoz           |                                  |        |      |              |        |      |       |         | _   | 14.0 |
| pri            | u iCenter                      |                                  |        |      |              |        |      |       |         | _   | 07.0 |
| pri            |                                |                                  |        | _    |              |        |      |       | 1       | -   | 13.0 |
| jiz            |                                |                                  |        |      |              |        | Odus | stani | Potvrdi |     | 07.0 |
| Skrbnik        | 002                            |                                  |        |      |              |        |      |       |         | 10  | 07.0 |

| TESTNO PODUZEĆE D.O.O.      |             |                |             |        |             |             |             |          | Dat        | um: 12.07.2024 |
|-----------------------------|-------------|----------------|-------------|--------|-------------|-------------|-------------|----------|------------|----------------|
| IZVOZ PODATAK               | A U FINANCI | JSKO ZA GODIN  | U 2024      |        |             |             |             |          | Stand      |                |
| Knjiga URA od broja 80 do b | roja 105    |                |             |        |             |             |             |          |            |                |
| RAČUN                       | DATUM DOK.  | DATUM ISPORUKE | Dospijeva   | KONTO  | STRANKA     | MT          | NT          | REFERENT | DUGUJE     | POTRAŽUJE      |
|                             |             |                | RADNI NALOG |        | ANALITIKA 1 | ANALITIKA 2 | ANALITIKA 3 | VAL      | DUGUJE DEV | POTRAŽUJE DEV  |
| 2024/URA-90                 | 14.06.2024  | 14.06.2024     | 14.06.2024  | 2200   | 0000020     |             |             |          |            | 400,00         |
| 2024/URA-90                 | 14.06.2024  | 14.06.2024     | 14.06.2024  | 140012 | 0000020     |             |             |          | 80,00      |                |
| 2024/URA-90                 | 14.06.2024  | 14.06.2024     | 14.06.2024  | 3600   | 0000020     |             |             |          | 320,00     |                |
| 2024/URA-96                 | 19.06.2024  | 19.06.2024     | 19.06.2024  | 2200   | 0000009     |             |             |          |            | 75,00          |
| 2024/URA-96                 | 19.06.2024  | 19.06.2024     | 19.06.2024  | 140012 | 0000009     |             |             |          | 15,00      |                |
| 2024/URA-96                 | 19.06.2024  | 19.06.2024     | 19.06.2024  | 4016   | 0000009     | 0000004     | 0000001     |          | 12,00      |                |
| 2024/URA-96                 | 19.06.2024  | 19.06.2024     | 19.06.2024  | 4016   | 0000009     | 0000005     | 0000001     |          | 30,00      |                |
| 2024/URA-96                 | 19.06.2024  | 19.06.2024     | 19.06.2024  | 4016   | 0000009     | 0000006     | 0000001     |          | 18,00      |                |
| 2024/URA-99                 | 05.07.2024  | 05.07.2024     | 04.08.2024  | 2200   | 0000003     |             |             |          |            | 3.525,00       |
| 2024/URA-99                 | 05.07.2024  | 05.07.2024     | 04.08.2024  | 140012 | 0000003     |             |             |          | 705,00     |                |
| 2024/URA-99                 | 05.07.2024  | 05.07.2024     | 04.08.2024  | 4008   | 0000003     |             |             |          | 2.820,00   |                |
| 2024/URA-104                | 10.07.2024  | 10.07.2024     | 10.07.2024  | 2200   | 0000021     |             |             |          |            | 1.250,00       |
| 2024/URA-104                | 10.07.2024  | 10.07.2024     | 10.07.2024  | 140012 | 0000021     |             |             |          | 250,00     |                |
| 2024/URA-104                | 10.07.2024  | 10.07.2024     | 10.07.2024  | 4075   | 0000021     |             |             |          | 500,00     |                |
| 2024/URA-104                | 10.07.2024  | 10.07.2024     | 10.07.2024  | 4076   | 0000021     |             |             |          | 500,00     |                |
| Broj upisanih stavki:       | 15          |                |             |        |             |             | UKU         | NO       | 5.250,00   | 5.250,00       |
| Broj neupisanih stavki:     | 0           |                |             |        |             |             | SALD        | 0        |            |                |

Na desnoj strani, iznad tablice, se nalaze ikone za unos, kopiranje, uređivanje i brisanje računa:

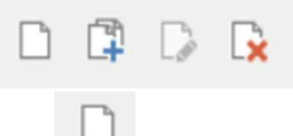

Unos računa – za ručni unos novog računa (ili tipkom Insert).

 Novi unos iz – za kopiranje računa na kojem smo postavljeni. Kopiraju se osnovni podaci o računu i porezi.

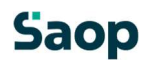

- Izmjena zapisa ili dvoklik na redak računa, otvori račun na kojem smo pozicionirani.
- Izbriši zapis brisanje računa iz Knjige primljenih računa. Omogućeno je brisanje samo zadnje unesenog računa unutar odabrane godine i odabrane Knjige dokumenata.

### 1.2 Tablica

Prilikom ulaska u Knjigu primljenih računa, tablica prikazuje ulazne račune tekuće poslovne godine i prikazuje zadnju odabranu Knjigu dokumenata. Računi se prikazuju u redovima tablice. Stupci Broj i Status računa (drugačije obojani) su fiksni stupci tablice te ih nije moguće premještati. Ostale stupce je moguće premještati sukladno vlastitim preferencijama tako da ga uhvatimo mišem na nazivu i prenesemo ga na željenu poziciju. Zelene strelice pokazuju mjesto gdje će se premjestiti.

| 3  | Saob           | - IES  |        | UDUZECE D.U.   | J.    |                          |       |             |               |                |              |               |
|----|----------------|--------|--------|----------------|-------|--------------------------|-------|-------------|---------------|----------------|--------------|---------------|
| PI | imlje          | ni rad | żuni   |                |       |                          |       |             |               |                |              |               |
| G  | odina          | 20     | 024 👻  | Knjiga         | URA - | Ulazni račun             | redov | ni          | 20            | Br.prikaza     | - 50 - +     | C V-          |
|    | <u>O</u> dabir | račun  | a      | Priprema za PP | Po    | šalji u po <u>t</u> vđiv | anje  | Knjiži u FI | NIPDV         |                |              |               |
|    | Broj           |        | Status | s računa       | Δ     | Originalni               | Naziv | straDatum p | rimitka 🖾 nke | Datum primitka | Datum računa | Datum isporuk |
| 3  | -              |        | =      |                |       | -                        | #[]c  |             | ř=            | -              |              | -             |
| ,  |                | 105    | • P    | redložak       |       | 105                      |       |             |               | 17.07.2024     | 17.07.2024   | 17.07.2024    |
| _  |                | 106    | • P    | redložak       |       | 106                      |       |             |               | 17.07.2024     | 17.07.2024   | 17.07.2024    |
|    |                | 407    |        |                |       |                          |       |             |               |                |              |               |

Svaki račun ima svoj status , prikazan u drugačijim bojama:

- Predložak status računa koji je uvezen preko ikone Uvoz podataka Uvoz .pdf datoteke.
   Za račun je dodijeljen redni broj, .pdf datoteka se nalazi u prilozima te je potrebno popuniti osnovne podatke.
- U pripremi račun ima status u pripremi prilikom uvoza e -računa ili nakon ručnog unosa.
   Potrebno ga je obraditi.
- U potvrđivanju račun je poslan na potvrđivanje i čeka da se odobri.
- Odbijen račun je odbijen i ima dodijeljen datum odbijanja.
- Potvrđen račun je potvrđen te knjigovođa može nastaviti s obradom računa.
- Pripremljeno za knjiženje račun ima unesena knjiženja na kartici Knjiženja i porezi.
- Knjižen račun je knjižen u glavnoj knjizi i/ili PDV-u.
- Premješten račun koji je premješten u drugu knjigu dokumenata, ne može se obrađivati.

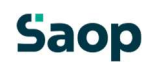

| 3  | Saop - TES                                    | INO  | PODUZEĆE D.O.O                                                                                                    |             |                          |          |       |
|----|-----------------------------------------------|------|----------------------------------------------------------------------------------------------------|-------------|--------------------------|----------|-------|
| Pr | imljeni rad                                   | ćuni |                                                                                                    |             |                          |          |       |
| Go | dina 20                                       | 24 - | Knjiga                                                                                                    | URA -       | Ulazni <mark>raču</mark> | in redov | ni    |
|    | Odabir račur                                  | а    | Priprema za PP                                                                                                    | Po          | šalji u po <u>t</u> vo   | đivanje  | Kn    |
| _  | Broj                                          | Stat | us računa                                                                                                    | AY          | Originalni .             | Šifra s  | trank |
| 8  | -                                             | =    |                                                                                                    | •           | =                        | -        |       |
| •  | 105<br>106<br>107<br>108<br>109<br>110<br>110 |      | <ul> <li>Predložak</li> <li>U pripremi</li> <li>U potvrđivanj</li> <li>Odbijen</li> <li>Potvrđen</li> <li>Pripremljeno</li> <li>Knjižen</li> <li>Premješten</li> </ul> | u<br>za knj | iženje                   |          |       |
|    | 112                                           | •    | Predložak                                                                                                    |             | 112                      |          |       |

# 1.3 Rad sa stupcima tablice

Kao što je ranije navedeno, stupci se mogu premještati mišem na lijevo ili desno. Također, klikom na naziv stupca je moguće sortirati podatke unutar stupca (padajuće/rastuće).

| Status računa | Origin 🛆 | N  |
|---------------|----------|----|
| =             | =        | R  |
| U pripremi    |          | Je |
| U pripremi    | 0025     | S  |
| Knjižen       | 0026     | S  |

U tablici je moguće istovremeno razvrstati podatke u više stupaca. Prvo se jedan stupac razvrsta po želji padajuće/rastuće i nakon toga se odabere kombinacija SHIFT + drugi stupac koji želimo razvrstati.

Slijedi primjer razvrstavanja podataka prvo po Datumu dospijeća padajuće i nakon toga Iznos računa rastuće:

| e | Datum dospij 🛛 🛛 🛛 🗛 |          |   |  |  |  |
|---|----------------------|----------|---|--|--|--|
|   | =                    | =        |   |  |  |  |
|   | 04.08.2024           | 3.525,00 | 9 |  |  |  |
|   | 24.07.2024           | 50,00    | 9 |  |  |  |
|   | 13.07.2024           | 112,50   | 9 |  |  |  |
|   | 11.07.2024           | 5.000,00 | 9 |  |  |  |
|   | 10.07.2024           | 1.250,00 | 9 |  |  |  |
|   | 05.07.2024           | 50,00    | 9 |  |  |  |
|   | 30.06.2024           | 26,88    | 9 |  |  |  |

Desni klik na naziv stupca u tablici otvara izbor za rad s stupcima:

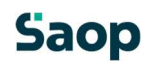

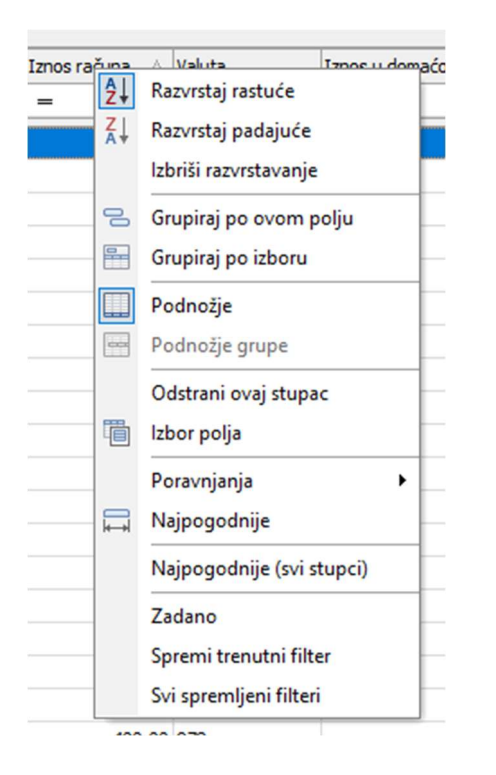

- Razvrstavanje ( rastuće / padajuće / izbriši) podatke u stupcu razvrstava rastuće ili padajuće, ovisno o želji.
- Grupiraj po ovom polju odabirom ove opcije program grupira podatke iz stupca u grupu.
   Npr. ako se ova opcija odabere na stupcu Naziv stranke, program u tablici prikaže popis svih stranaka od kojih smo primili račune. Klikom na plusić se otvaraju i računi primljeni od stranaka. U ovom primjeru je odabran plusić za stranku Jezero d.o.o. i program je prikazao primljene račune odabrane stranke.

| Na | ziv stranke 🛛 🗠 |                                  |            |               |
|----|-----------------|----------------------------------|------------|---------------|
|    | Broj            | Status računa                    | Originalni | Šifra stranke |
| 3  | =               | =                                | -          | -             |
| >  | 🛨 Naziv strank  | e :                              |            |               |
|    | + Naziv strank  | e : ALPHA-M d.o.o.               |            |               |
|    | + Naziv strank  | e : AUTO ZUBAK - ZAGREB d.o.     | o.         |               |
|    | + Naziv strank  | e : Batak grill d.o.o.           |            |               |
|    | + Naziv strank  | e : FIŠER PROSTOR d.o.o.         |            |               |
|    | + Naziv strank  | e : GRAD ZAGREB                  |            |               |
|    | + Naziv strank  | e : HEP-Operator distribucijskog |            |               |
|    | + Naziv strank  | e : IKEA SRBIJA DOO BEOGRAD      | )          |               |
|    | + Naziv strank  | e : Jezero d.o.o.                |            |               |

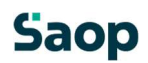

| Naziv stranke | e : Jezero d.o.o.                            |        |         |            |
|---------------|----------------------------------------------|--------|---------|------------|
| 83            | U pripremi                                   | 1223   | 0000003 | 07.06.2024 |
| 87            | Knjižen                                      | 999RČ  | 0000003 | 13.06.2024 |
| 97            | Knjižen                                      | 55     | 0000003 | 24.06.2024 |
| 99            | Knjižen                                      | 999    | 0000003 | 05.07.2024 |
| 93            | Knjižen                                      | 87     | 0000003 | 08.04.2024 |
| 31            | <ul> <li>Pripremljeno za knjiženj</li> </ul> | 548p   | 000003  | 07.02.2024 |
| 34            | Knjižen                                      | 58525  | 0000003 | 01.03.2024 |
| 35            | Knjižen                                      | 252024 | 0000003 | 13.02.2024 |

Ukoliko postoji potreba da se podaci odjednom prikažu za sve stranke, desnim klikom miša na sivo područje (1) se iz izbornika odabere Raširi sve.

| _                                               |                                        |                    |
|-------------------------------------------------|----------------------------------------|--------------------|
| nljeni računi                                   |                                        |                    |
| ina 2024 👻                                      | Knjiga URA - Ulazni račun redovn       | i PØ               |
| <u>)</u> dabir računa <u>P</u> riprem           | a za PP Pošalji u po <u>t</u> vđivanje | Knjiži u FIN i PDV |
| iv stranke 🔺 🚺                                  | Raširi sve                             |                    |
| Broj Status rači                                | Sažmi sve                              | tranke Datum prim  |
|                                                 | 😕 Obriši grupiranje                    | =                  |
| + Naziv stranke :<br>+ Naziv stranke : ALPHA-N- | Sakrij grupu s odabirom                |                    |
| + Naziv stranke : AUTO ZUI                      | BAK - ZAGREB d.o.o.                    |                    |
| + Naziv stranke : Batak grill                   | d.o.o.                                 |                    |
| + Naziv stranke : FIŠER PR                      | OSTOR d.o.o.                           |                    |
| + Naziv stranke : GRAD ZA                       | GREB                                   |                    |
| + Naziv stranke : HEP-Oper                      | ator distribucijskog                   |                    |

Kad razvrstavanje više nije potrebno, odabere se Obriši grupiranje.

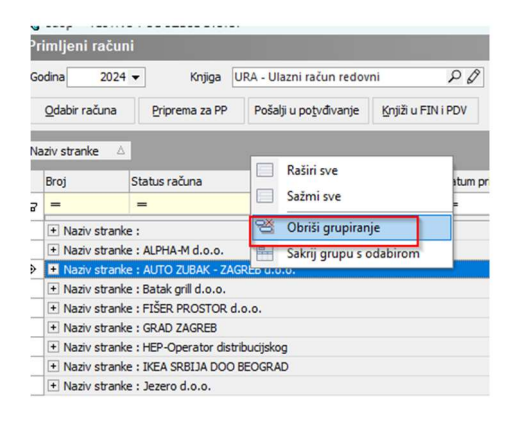

Također je moguće dodati novi set podataka za podskupinu , npr. pregled stranaka obzirom na status plaćanja. Stupac Status računa se uhvati mišem i preseli u sivo područje pokraj prve grupe podataka (u ovom slučaju Naziv stranke). Moguće je i zamijeniti mjesta Naziv stranke i Status računa, ovisno o potrebama. Na isti način se mogu raditi kombinacije za sve stupce.

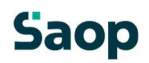

| ~                                       | Sach - Irsuino                                 | FODULLUL DA        | 0.0.          |                   |                   |                                             |            |                     |                 |               |                        |
|-----------------------------------------|------------------------------------------------|--------------------|---------------|-------------------|-------------------|---------------------------------------------|------------|---------------------|-----------------|---------------|------------------------|
| Ρ                                       | rimljeni računi                                |                    |               |                   |                   | Pr                                          | im         | lieni računi        |                 |               |                        |
| G                                       | odina 2024 ·                                   | - Knjiga           | a URA - Ulaz  | zni račun redovni | ې                 |                                             |            | ijem rucum          | 7               |               |                        |
| Γ                                       | Odabir računa                                  | Priprema za l      | PP Pošalji    | u potvđivanje     | (njiži u FIN i PD | Go                                          | odin       | a 2024 <del>-</del> | Knjig           | ga URA - Ula: | ni račun redovni       |
| N                                       | laziv stranke 🛛 🛆                              | Status računa      | ۵.            |                   |                   |                                             | <u>0</u> 0 | labir računa        | Priprema za     | PP Pošalji    | u po <u>t</u> vđivanje |
|                                         | Broj                                           | Originalni         | Šifra stranke | Datum primitka    | Datum račun       | St                                          | atu        | s računa 🛛 🗠        | Naziv etranko   | A.            |                        |
| 8                                       |                                                | -                  | -             | -                 | =                 |                                             |            |                     | Naziv stranke   | -             |                        |
| ۶                                       | + Naziv stranke                                | :                  |               |                   |                   |                                             | Br         | oj                  | Originalni      | Šifra stranke | Datum primitka         |
| _                                       | Naziv stranke                                  | : ALPHA-M d.o.d    | o             |                   |                   |                                             | -          |                     | _               | _             | -                      |
| _                                       | + Status rač                                   | una : U pripremi   |               |                   |                   | 8                                           |            | -0.                 | -               | -             |                        |
| _                                       | + Status rač                                   | una : Knjižen      |               |                   |                   | >                                           | +          | Status računa       | : Predložak     |               |                        |
| _                                       | + Naziv stranke                                | : AUTO ZUBAK -     | ZAGREB d.o.o  | <b>).</b>         |                   |                                             | F          | Status računa       | Lloripremi      |               |                        |
| _                                       | + Naziv stranke                                | : Batak grill d.o. | 0.            |                   |                   |                                             | -          | Status racuna       | o pripremi      | 4.000         |                        |
|                                         | + Naziv stranke                                | : FIŠER PROSTO     | R d.o.o.      |                   |                   |                                             |            | + Naziv stran       | ke : ALPHA-M    | d.o.o.        |                        |
| _                                       | + Naziv stranke                                | : GRAD ZAGREB      |               |                   |                   |                                             |            | + Naziv stran       | ke : Jezero d.o | 0.0.          |                        |
| _                                       | + Naziv stranke : HEP-Operator distribucijskog |                    |               |                   |                   | + Status računa : Pripremlieno za knjiženje |            |                     |                 |               |                        |
| Naziv stranke : IKEA SRBIJA DOO BEOGRAD |                                                |                    |               |                   |                   |                                             |            |                     |                 |               |                        |
|                                         | + Naziv stranke                                | : Jezero d.o.o.    |               |                   |                   |                                             | L.         | Status racuna       | : Nijizeh       |               |                        |

- Podnožje omogućuje da se na dnu tablice prikaže ili sakrije red u kojem se može prikazivati za određeni stupac:
  - o Sum zbroj stupca
  - Min najmanja vrijednost u stupcu
  - Max najveća vrijednost u stupcu
  - o Brojati (Count) broj zapisa u stupcu tablice
  - Prosječno (Average) prosječna vrijednost stupca

U ovom slučaju se prikazuje zbroj svih vrijednosti u označenom stupcu:

| /        |     |                      |              |
|----------|-----|----------------------|--------------|
| 165,00   | 978 | 165,00               | Neplačan     |
| 200,00   | 978 | Σ Sum                | Delno plačan |
| 200,00   | 978 | IC Min               | Neplačan     |
| 200,00   | 978 |                      | Neplačan     |
| 200,00   | 978 | J Max                | Neplačan     |
| 200,00   | 978 | N Brojati            | Neplačan     |
| 230,00   | 978 | $\Sigma_n$ Prosječno | Plačan       |
| 250,00   | 978 | Per                  | Delno plačan |
| 4.336,63 |     | Dez                  |              |
|          |     |                      |              |

- Podnožje grupe ukoliko se koristi razvrstavanje podataka u grupe, moguće je za svaki nivo koristiti funkcije podnožja: Sum, Min, Max, Count, Average.
- Odstrani ovaj stupac odabirom ove opcije, željeni stupac se ukloni iz tablice u posebni međuspremnik iz kojeg ga je kasnije moguće vratiti na pregled tablice. Radi bolje preglednosti tablice preporuča se da iz pregleda uklone svi nepotrebni stupci.
- Izbor polja međuspremnik stupaca koji trenutno nisu prikazani u tablici te ih je moguće odavde vratiti natrag u pregled tablice. U prozoru koji se otvori potražimo željeni stupac i s mišom ga po sistemu drag&drop (povuci i spusti) prenesemo na željeno mjesto u tablici.
- Poravnanja podatke u stupcu možemo poravnati lijevo/desno/sredina.
- Najpogodnije s tim izborom se prilagode širine odabranog stupca u tablici na širinu najduljeg podatka u stupcu.

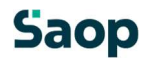

- **Najpogodnije (svi stupci)** s tim izborom se prilagode širine svih stupaca u tablici na širinu najduljeg podatka u pojedinom stupcu.
- Zadano program rasvrstava stopce na način kao što je postavljeno u osnovnim postavkama programa.
- Spremi trenutni filter / Svi spremljeni filteri svaki pogled kod kojeg smo koristili određene filtere možemo pospremiti pod Spremi trenutni filter i kasnije sve poglede s spremljenim filterima pretražiti i koristiti pod Svi spremljeni filteri.

# 1.4 Rad s podacima u tablici

Desnim klikom miša bilo gdje na tablici otvara se meni za mogućnosti rada s tablicom koji se nalaze u njoj:

| Čarobnjak za izvoz podataka                   |            |
|-----------------------------------------------|------------|
| Izvoz u Excel                                 |            |
| Kopiraj ćeliju                                | Ctrl+C     |
| Kopiraj stavku                                | Ctrl+Alt+C |
| Izbor stupaca                                 |            |
| Pregled postavki                              |            |
| Otključajte odbijeni račun                    |            |
| Otključavanje i storno u FIN i PDV            |            |
| Otključavanje poveznice do izvornog dokumenta |            |
| Prijenos računa u drugu knjigu                |            |
| Revizijski trag                               |            |

- Čarobnjak za izvoz podataka omogućuje izvoz podataka iz tablice u različite formate datoteka. Prije samog izvoza podataka potrebno je na tabeli označiti podatke koje želimo prenijeti u druge datoteke. U čarobnjaku za izvoz potrebno je slijediti korake koji se razlikuju obzirom na format datoteke koju želimo i na kraju se odabere mapa gdje se podaci spremaju.
- Izvoz u Excel omogućuje izvoz podataka u Excel.
- **Kopiraj ćeliju –** sadržaj ćelije na kojoj smo pozicionirani kopira u međuspremnik. Podatak je moguće kopirati i upotrijebiti negdje drugdje (copy-paste).
- **Kopiraj stavku –** kopira cijelu stavku ili više odabranih zajedno s nazivima stupaca. Više stavaka se označava s CTRL + klik na željene stavke.
- Izbor stupaca omogućuje izbor stupaca u tablici.

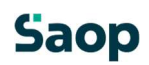

|                                            | 10 00 202 | 200.00.978                         |
|--------------------------------------------|-----------|------------------------------------|
| 🖄 Saop Knjiga primljenih računa            |           | - 0 ×                              |
| zbor stupaca                               |           | 📝 🌆 🚖 🔂                            |
| Polja koja su na raspolaganju              |           | Odabrana polja                     |
| retraži po poljima koja su na raspolaganju |           | Pretraži po izabranim poljima      |
| ~ ^                                        |           | × ^                                |
| % popusta                                  |           | Originalna                         |
| % provizije                                |           | Naziv stranke                      |
| Broj JN                                    |           | Šifra stranke                      |
| Bruto iznos                                | <         | Datum primitka                     |
| Datum izručenja                            |           | Datum računa                       |
| Datum povratka                             | >>        | Datum isporuke                     |
| Datum razdoblja PDV                        | <<        | Datum dospijeća                    |
| Delež za izracun zneska                    |           | Iznos računa                       |
| EPP                                        |           | Valuta                             |
| Godina JN                                  |           | Iznos u domaćoj valuti             |
| Grupa potpisnika                           |           | Status plaćanja                    |
| ID Operatora                               |           | Nanomena                           |
|                                            |           | 🗙 <u>O</u> dustani 🖌 <u>P</u> otvr |
| rbnik 002                                  |           |                                    |

- Pregled postavki omogućuje uvid u postavke koji se nalaze u .xml datoteci uvezenog eRačuna.
- Otključajte odbijeni račun otključavanje odbijenog računa. Ako je račun bio odbijen putem sustava potvrđivanja, administrator dokumenata ga mora obrisati u listi čekanja tijekom aktivnosti potvrđivanja
- Otključavanje i storno u FIN i PDV omogućuje otključavanje i storniranje računa koji su u statusu Knjižen. Program pripremi storno knjiženja računa u Posrednom knjiženju i storno stavke PDV-a u PDV modulu.
- Prijenos računa u drugu knjigu u slučaju da smo račun uvezli u pogrešnu knjigu dokumenata, ova funkcionalnost omogućuje prijenos u drugu (potreban je sigurnosni ključ)
- **Revizijski trag** uvid u revizijski trag računa s mogućnošću ispisa i spremanja u eRegistrator (potrebno je urediti i postavke u knjizi dokumenata).

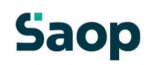